# **ALDQ Protocol, Instructions and Troubleshooting**

# 1. Installation of ALDQ

Download and install ImageJ/Fiji for your operating system. ImageJ/Fiji can be downloaded free of charge at the following link: <u>https://imagej.net/Fiji/Downloads</u>

After installation start ImageJ/Fiji and open the ImageJ/Fiji Updater:

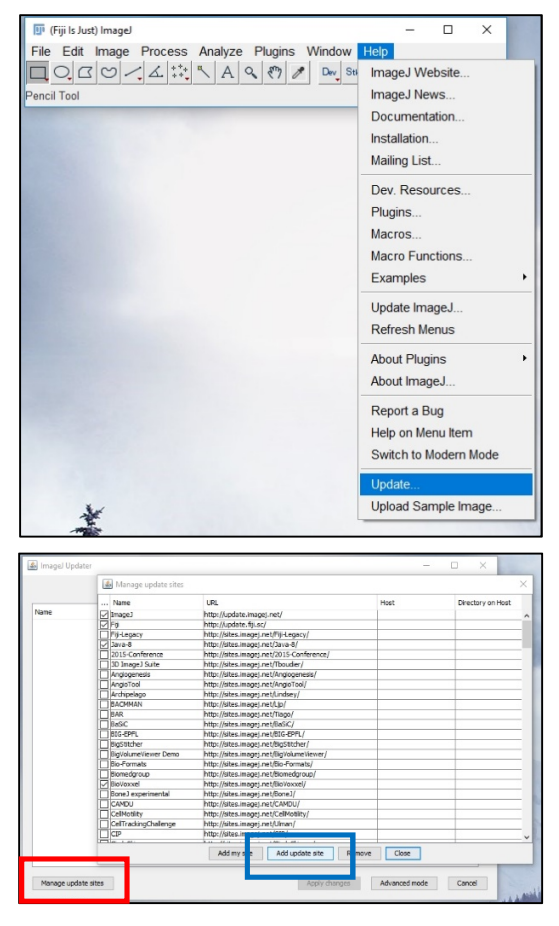

ImageJ/FIJI menu => Help => Update...

ImageJ Updater => Manage update sites (red) =>

Add update site

Rename "New" to "ALDQ", paste the URL:

"http://sites.imagej.net/Fuellekrug-Lab/"

Restart ImageJ/Fiji

After restarting, go to

ImageJ/FIJI menu => Help => Update...

Update and restart ImageJ/Fiji. Note, two additional plugins are installed which are necessary for the script to run.

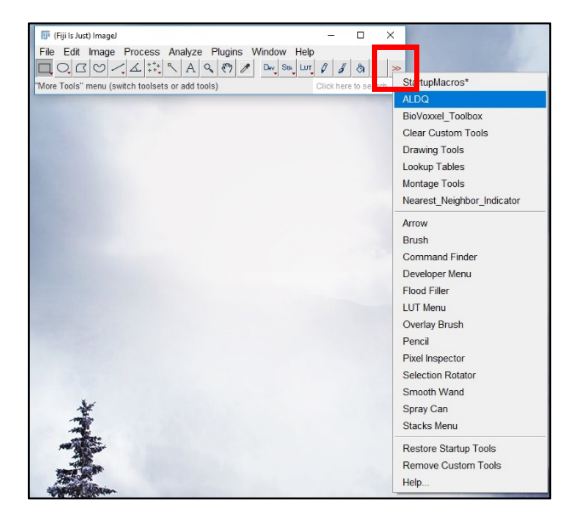

The script is now part of the user ImageJ/Fiji installation at \path\to\Fiji\Fiji.app\macros\toolsets.

After restarting, click on the two red arrows on the right-

hand side (red square) and select "ALDQ".

| 💷 (Fiji Is Just) Imagel                             | -     |      |      | ×     |
|-----------------------------------------------------|-------|------|------|-------|
| File Edit Image Process Analyze Plugins Window Help | )     |      | Г    |       |
|                                                     | Ø     | 6    | ٤,   |       |
| Command finished: Delayed Snapshot                  | Click | here | to s | earch |

The ALDQ icon is shown as green lipid droplets in the

Icon-Bar (blue square).

# 2. Use ALDQ

The raw images to analyze must be located in one generic folder and have the following requirements:

- 8-bit or 16-bit
- Single channel
- TIF/TIFF file format

| 🗊 (Fiji Is Just) Imagel — 🗆 🗙                                                                                                    |
|----------------------------------------------------------------------------------------------------|
| File Edit Image Process Analyze Plugins Window Help                                                                                                    |
|                                                                                                    |
| Flood Fill Tool Click here to search                                                                                                    |
| Choose the INPUT root directory  X                                                                                                    |
| Suchen In: Desktop                                                                                                    |
| Zilett verv                                                                                                    |
| Received and a second second s |
| Desktop                                                                                                    |
|                                                                                                    |
| Dokumente                                                                                                    |
| Dieser PC                                                                                                    |
| Ordnername: C:\Users\TarikExmer\Desktop\protocol images Select                                                                                                    |
| Netzwerk Dateityp: Alle Dateien 🗸 Abbrechen                                                                                                    |
| Andreisentingen                                                                                                    |
| Ige Analysis settings X                                                                                                    |
| Title: Insert Title                                                                                                    |
| Separation procedure:                                                                                                    |
|                                                                                                    |
| Blur-Sigma After Separation (1) Vices: 1                                                                                                    |
| LD Number Delection (Maxima):                                                                                                    |
| Find Maximum Noise Tolerance: 4000                                                                                                    |
| LD Number Detection (Edges):                                                                                                    |
| Auto Local Threshold Radius: 5                                                                                                    |
| Minimum LD Size (in pixel^2): 10 Maximum LD Size (in pixel^2): 1000000                                                                                                    |
| Minimum LD Circularity: 0 Maximum LD Circularity: 1                                                                                                    |
| Volume Estimation:                                                                                                    |
| Estimate I D Volume                                                                                                    |
| Classic Watershed Blurring: 2                                                                                                    |
| ✓ Save settings                                                                                                    |
| Enter Preview Mode                                                                                                    |
| The preview mode will guide you through the crucial steps to evaluate your settings.                                                                                                    |
| ☐ Load previous settings                                                                                                    |
| OK Cancel                                                                                                    |

The ALDQ analysis is started by clicking the ALDQ icon. The user can navigate to the input source directory and choose the folder with the raw images to process.

The dialog box "Analysis settings..." opens and the user can enter the input parameters necessary for the analysis.

For <u>recommendations</u>, refer to the Supplemental material of the original publication and to the tables "Guidelines for settings adjustment" and "Troubleshooting" below. Enable the <u>preview mode</u> to optimize the default setting parameters (see section 4).

The user can load **previous settings** by enabling the checkbox "Load previous settings" at the bottom of the dialog box. By checking the box, the user can select the folder where the "Experimental\_settings.txt" (see below) file is stored.

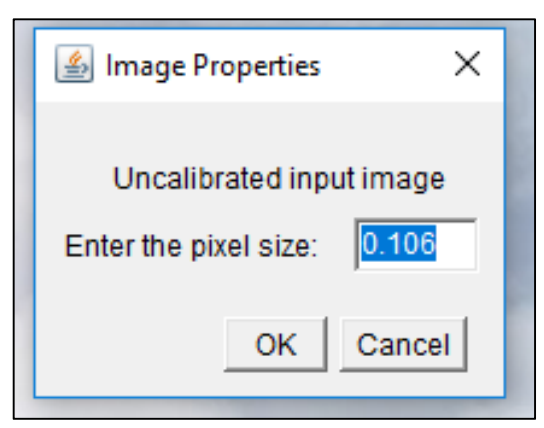

If the raw images are uncalibrated, the user can specify the pixel size in microns. In the example, 1 pixel measures 0.106 x 0.106 micrometer in xy dimensions.

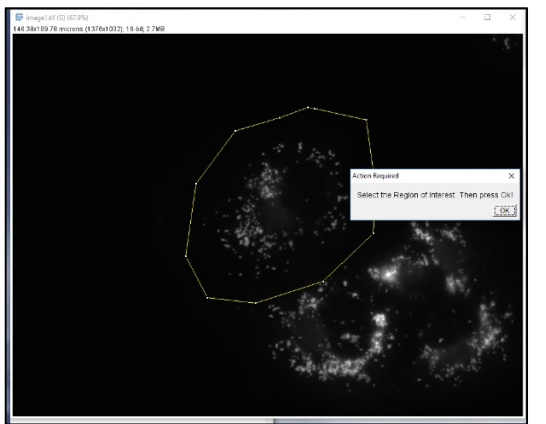

Outline the cell borders with the polygon tool which is already pre-selected. Other tools can be selected by the user in the icon menu.

If the user doesn't select a region of interest the whole image is analyzed.

*<u>Tip</u>: Use the right-click to close the polygon.* 

Click "OK".

Wait for the script to finish the LD quantification. At the end of the process the next input image will be automatically loaded.

### 3. Data analysis and ALDQ output

# 3.1. Data analysis

Once all the raw images in the input source directory are analyzed, the script displays the "Summary Window". The "Summary Window" is additionally saved in the output root directory. We decided to leave the "Summary Window" open to continue directly with the statistic.

| 💷 Summary_Insert Title_Users_Tarik |       | – 🗆 X         |   |
|------------------------------------|-------|---------------|---|
| File Edit Font                     |       |               |   |
| Slice                              | Count | app.Vol. um^3 | * |
| image1_CWS                         | 236   | 102.059       |   |
| image1_LD_edges                    | 293   | 0.000         |   |
| image1_FM_only                     | 267   | 0.000         |   |
| image1_FM_edge_overlay             | 265   | 0.000         |   |
| image2_CWS                         | 449   | 195.349       |   |
| image2_LD_edges                    | 579   | 0.000         |   |
| image2_FM_only                     | 448   | 0.000         |   |
| image2_FM_edge_overlay             | 434   | 0.000         |   |
| image3_CWS                         | 279   | 112.549       |   |
| image3_LD_edges                    | 310   | 0.000         |   |
| image3_FM_only                     | 278   | 0.000         |   |
| image3_FM_edge_overlay             | 276   | 0.000         |   |
| image4_CWS                         | 433   | 174.390       |   |
| image4_LD_edges                    | 655   | 0.000         |   |
| image4_FM_only                     | 434   | 0.000         | - |
| image4_FM_edge_overlay             | 400   | 0.000         |   |
| image5_CWS                         | 307   | 144.461       |   |
| image5_LD_edges                    | 603   | 0.000         |   |
| image5_FM_only                     | 329   | 0.000         | Ŧ |
| •                                  |       |               | F |

Select all the rows and columns (CTRL+A) and transfer them to a software for statistical analysis.

#### For each image process you can find four rows in the summary window:

# \_CWS (only if the LD volume is estimated):

Count: LDs identified by image flooding (classic watershed; CWS)

App.Vol. um<sup>3</sup>: Calculated approximated volume of LDs in the analyzed cell.

# \_LD\_edges:

<u>Count</u>: LDs identified by edge detection.

# \_FM\_only:

Count: LDs identified by the detection of central fluorescence maxima (FM)

### \_FM\_edge\_overlay:

<u>Count</u>: LDs identified by the overlay of a detectable edge and a central fluorescence maximum.

For the analysis, use the LD count "\_FM\_edge\_overlay" and the calculated volume "\_CWS".

The counts of "\_LD\_edge" and "\_FM\_only" are for control purposes. The values should be in the same range. Otherwise the detection settings might be too sensitive or too specific.

# 3.2. ALDQ output

### **Output root directory:**

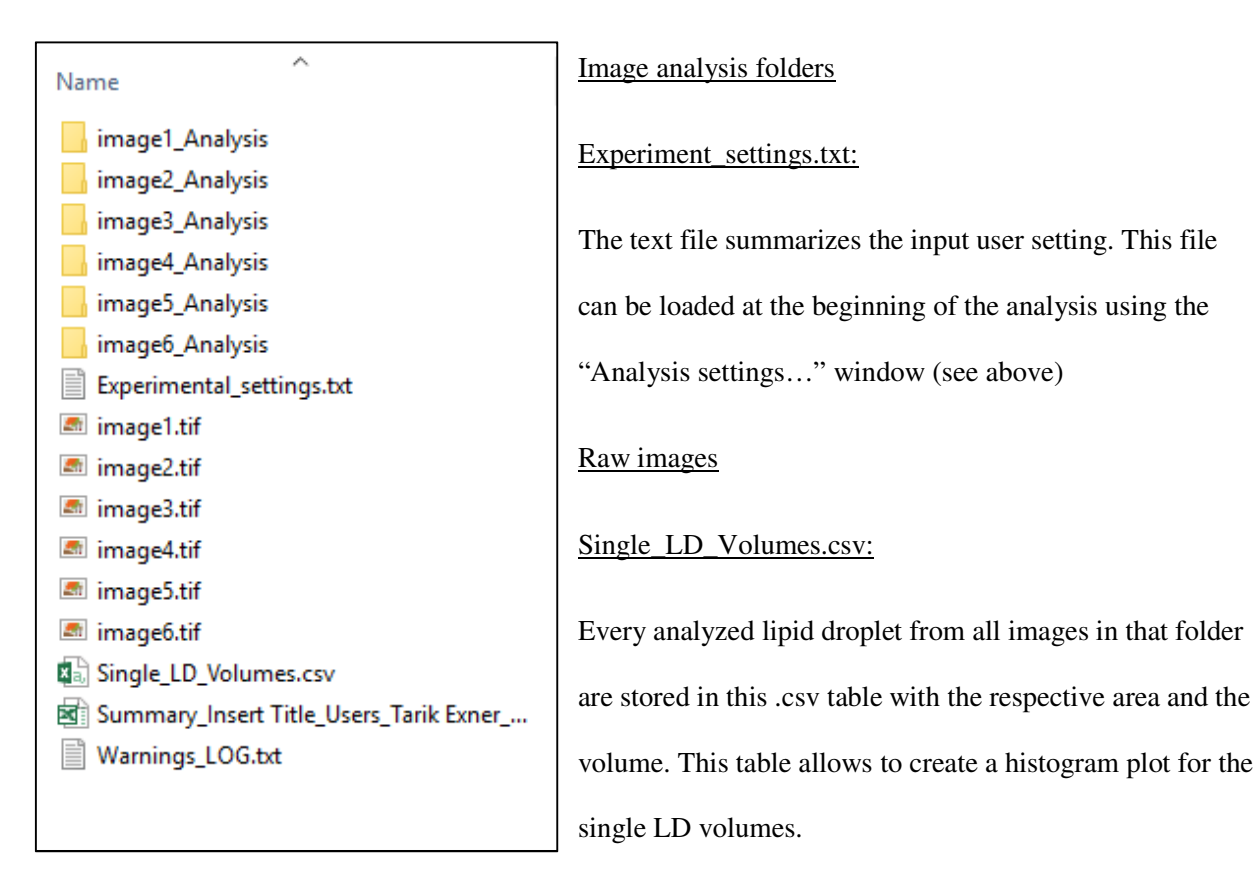

#### Summary.xls:

The "Summary Window" as described in 3.1. is saved here.

#### Warnings\_LOG.txt:

Includes some major information on the process and possible warnings that were documented during the analysis.

#### Image specific output (Analysis folder):

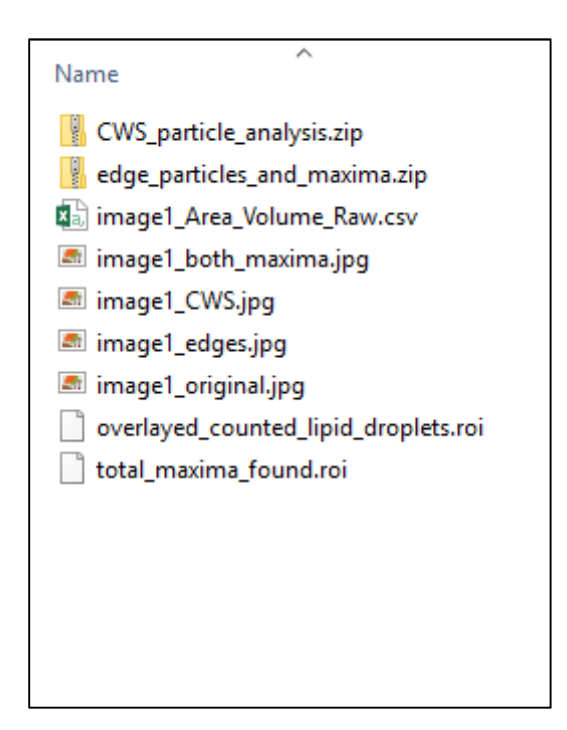

### CWS\_particle\_analysis.zip

Includes the coordinates of the LDs identified by Classic Watershed (CWS) as .roi files.

#### Edge\_particles\_and\_maxima.zip

Includes the coordinates of the LDs identified by edge detection, the coordinates of the identified local intensity maxima and the cell border outline. Stored as .roi files.

#### \_Area\_Volume\_Raw.csv

Includes the area and volume of the single LDs.

#### Overlayed\_counted\_lipid\_droplets.roi.

Coordinates of the central fluorescence maxima that are located on edge-identified lipid droplets.

Total\_maxima\_found.roi

Coordinates of all fluorescence intensity maxima.

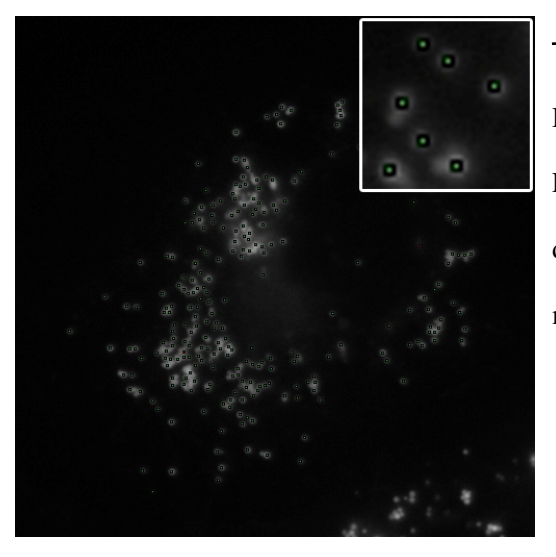

# <u>\_both\_maxima.jpg</u>

Displays the raw image in overlay with LDs identified by LD edge and the central fluorescence maximum (green dot) and LDs identified by a central fluorescence maximum only (red dot).

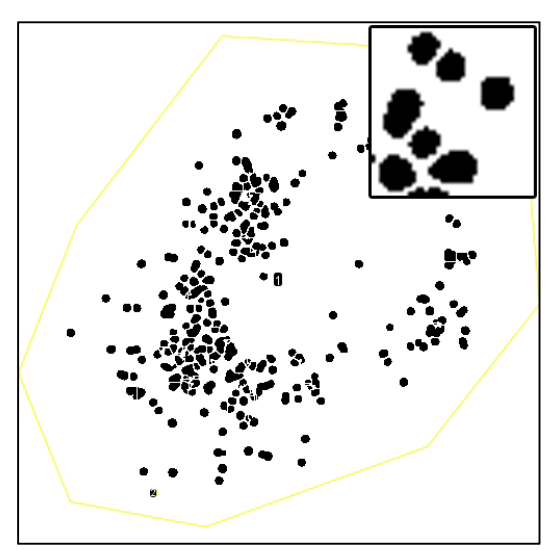

## CWS.jpg

Displays LDs identified by Classic Watershed (CWS). The area of those particles is used for LD volume determination.

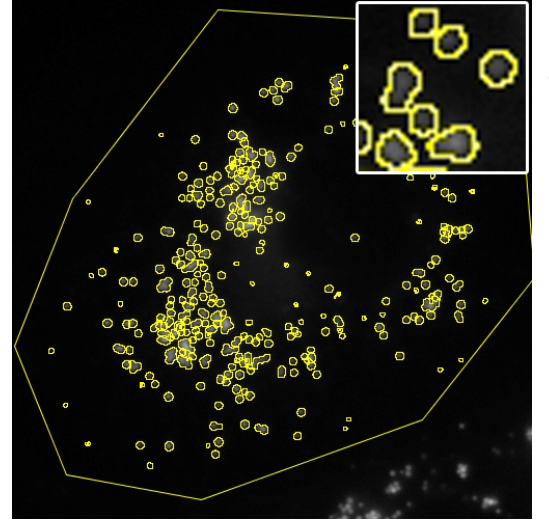

# \_LD\_edges.jpg

Displays the identified LD edges as an overlay on the raw input image (yellow line).

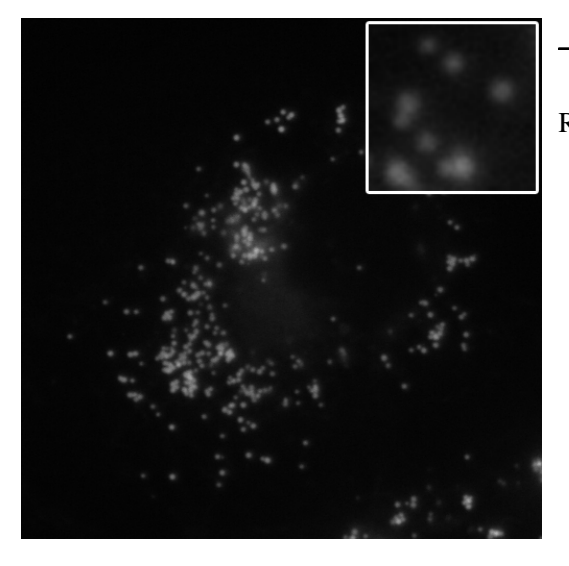

# <u>\_original.jpg</u>

Raw input image for comparison.

# 4. Preview Mode

| III Analysis settings                                                                                                    | ×      |
|----------------------------------------------------------------------------------------------------|--------|
| Title: Insert Title                                                                                                    |        |
| Separation procedure                                                                                                    | —      |
| Separation Cycles: 5 Blur During Separation Cycles: 1<br>Blur-Sigma After Separation 1 IV Blur After Separation                                                                   |        |
| <br>LD Number Delection (Maxima):                                                                                                    |        |
| Find Maximum Noise Tolerance: 4000                                                                                                    |        |
| LD Number Detection (Edges):                                                                                                    |        |
| Auto Local Threshold Radius:         5           Minimum LD Size (in pixel*2):         10           Minimum LD Circularity:         0           Maximum LD Circularity:         1 |        |
| -<br>Volume Estimation:                                                                                                    |        |
| Estimate LD Volume Classic Watershed Blurring: 2                                                                                                    |        |
|                                                                                                    |        |
| Free Enter Preview Mode<br>The preview mode will guide you through the crucial steps to evaluate your settings.                                                                   |        |
| Load previous settings                                                                                                    |        |
| ок                                                                                                    | Cancel |

To enable the preview mode, check the "Enter Preview Mode" option in the "Analysis settings..." dialog window (red rectangle).

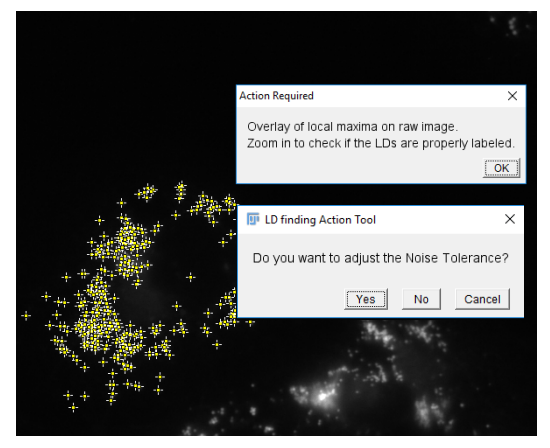

The preview mode is designed to stop the script at predefined critical steps and displays the processed image. The user can zoom in and check if the LDs are properly segmented or identified by their central fluorescence maximum, detected by their edge or segmented by image flooding. If the LD identification lacks sensitivity or specificity the settings can be adjusted during the analysis to

gain the best detection. The settings are then saved in the respective analysis folder. To adjust the settings, use the recommended settings provided in Table 1 and Table 2 (see below).

5. Analysis flow of ALDQ

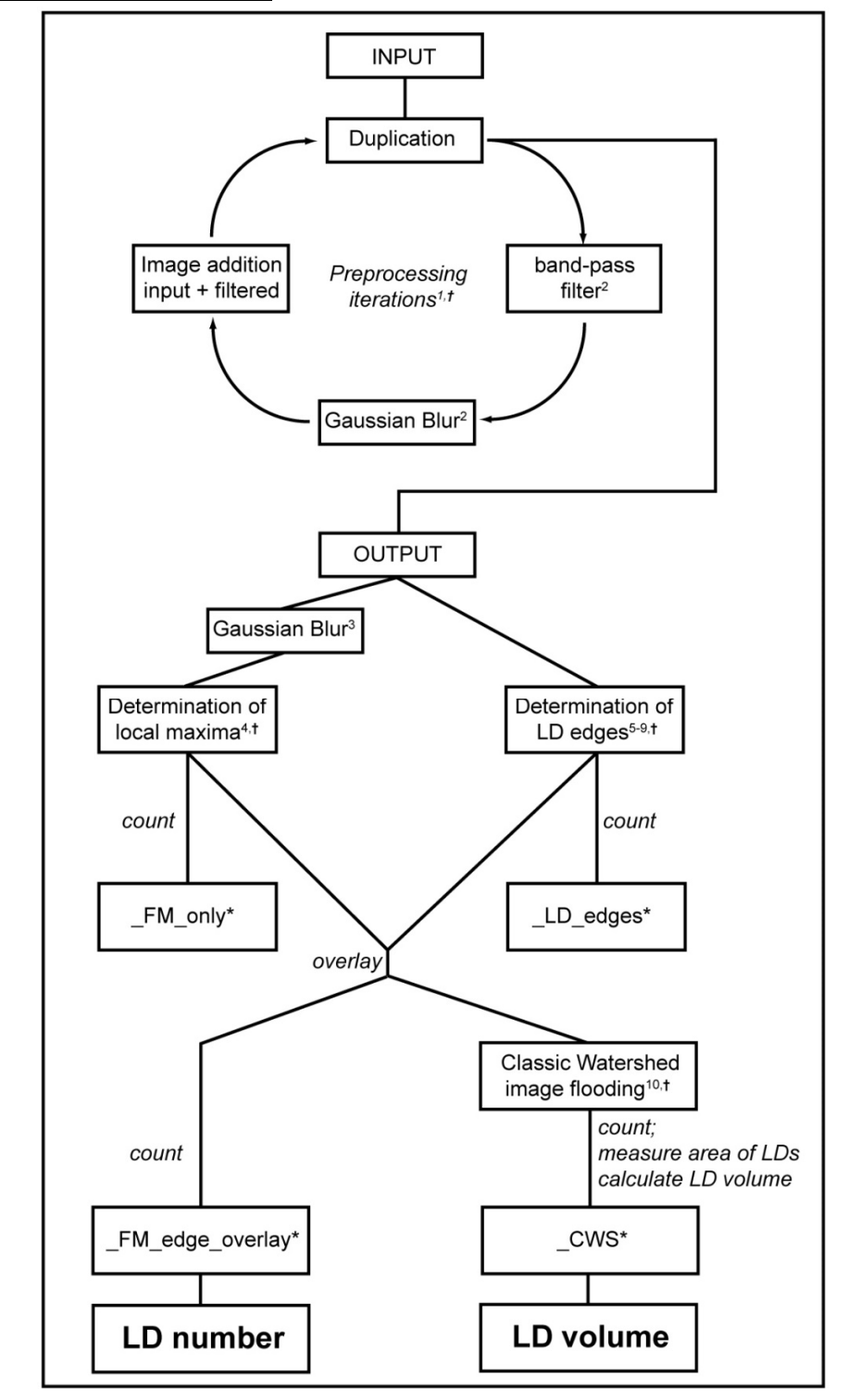

For legend see next page

# Analysis workflow of ALDQ (continued)

Flowchart of the steps carried out by the ALDQ algorithm. The summarizing output parameters are labeled with \* (compare section 3.1). The changeable analysis settings are assigned to the respective analysis steps (superscript numbers). Analysis steps after which the preview mode stops the script and displays the images are marked by †.

\* output of the summary window; <sup>†</sup> displayed in the preview mode; <sup>1</sup> Preprocessing iterations; <sup>2</sup> Blur During Preprocessing Iterations; <sup>3</sup> Blur After Preprocessing; <sup>4</sup> Find Maximum Noise tolerance; <sup>5</sup> Auto Local Threshold Radius; <sup>6</sup> Minimum Particle Size; <sup>7</sup> Maximum Particle Size; <sup>8</sup> Minimum Particle Circularity; <sup>9</sup> Maximum Particle Circularity; <sup>10</sup> Classic Watershed Blurring

# Table 1: Guidelines for settings adjustment

|                                              | Purpose                                  | recommended<br>starting point | recommended<br>change rate | Effect of increasing (+) and decreasing (-)                                                                                                    |
|----------------------------------------------|------------------------------------------|-------------------------------|----------------------------|----------------------------------------------------------------------------------------------------|
| Preprocessing Iterations                     | LD enhancement, background suppression   | 3*                            | steps of 1*                | <ul> <li>(+) more LD enhancement and background suppression, higher<br/>probability of over-enhancement</li> <li>(-) less enhancement of LDs and background suppression,</li> </ul>                                        |
|                                              |                                          |                               |                            | decreased sensitivity of local maxima detection                                                                                                    |
| Blur During Preprocessing Iterations         | efficiency of the band-pass filter       | 1                             | steps of 1                 | <ul> <li>(+) Less over-enhancement of larger lipid droplets, less<br/>efficient separation of small LDs</li> <li>(-) More over-enhancement of larger lipid droplets, more<br/>efficient separation of small LDs</li> </ul> |
| Blur After Preprocessing (value)             | attenuation of unspecific local maxima   | 1                             | steps of 1                 | <ul><li>(+) less sensitive local maxima detection</li><li>(-) more sensitive local maxima detection</li></ul>                                                                                                    |
| Find Maximum Noise Tolerance                 | Sensitivity of local maxima detection    | 4000*                         | steps of 500*              | <ul><li>(+) less sensitive local maxima detection</li><li>(-) more sensitive local maxima detection</li></ul>                                                                                                    |
| Auto Local Threshold radius (edge detection) | Sensitivity of edge detection            | 10                            | steps of 10                | <ul><li>(+) more sensitive edge detection</li><li>(-) less sensitive edge detection</li></ul>                                                                                                    |
| Minimum LD Size                              | Exclusion of small particles (area [px]) | 15                            | steps of 10                | <ul><li>(+) larger edge defined particles get excluded from the analysis</li><li>(-) smaller edge defined particles get included in the analysis</li></ul>                                                                 |
| Maximum LD Size                              | Exclusion of large particles (area [px]) | 1.000.000                     |                            | (-) larger edge defined particles get excluded from the analysis                                                                                                    |
| Minimum LD Circularity                       | Exclusion of non-circular objects        | 0.4                           | steps of 0.05              | <ul><li>(+) non-circular objects are more excluded from the analysis</li><li>(-) non-circular objects are more included in the analysis</li></ul>                                                                          |
| Maximum LD Circularity                       | Exclusion of circular objects            | 1                             |                            | (-) circular objects are excluded from the analysis                                                                                                    |
| Classic Watershed Blurring                   | Image smoothing before flooding          | 2                             | steps of 0.5               | <ul><li>(+) more smoothing, higher probability of under-segmentation</li><li>(-) less smoothing, higher probability of over-segmentation</li></ul>                                                                         |

The different settings from Suppl. Table 1-5 of the main manuscript and section 5 of the protocol are assigned a purpose, a recommended starting point and a recommended change rate for 16-bit images. The effect of adjusting the settings is explained for increasing ((+)) and decreasing ((-)) the respective value. Highlighted in gray are settings that needed frequent changes dependent on the LD morphology in different cell lines (see Discussion in the manuscript). (\*) values are referring to 16-bit images and need to be scaled accordingly for other image depths. px: pixel

# Table 2: Troubleshooting

| LD number measurement                                                                               |                                                                     |
|----------------------------------------------------------------------------------------------------|---------------------------------------------------------------------|
| Lipid droplets are not recognized by local maxima (no marker on LDs*)                               | (1) Decrease "Find Maximum Noise Tolerance"                         |
| Diple dioplets die hot recognized by rocal maxima (no marker on 225 )                               | (2) Increase the number of "Preprocessing Iterations"               |
|                                                                                                    | (1) Increase "Find Maximum Noise Tolerance"                         |
|                                                                                                    | (2) Decrease the number of "Preprocessing Iterations"               |
| Background is faisery identified as lipid droplets (green marker on background structures*)         | (3) Increase "Blur After Preprocessing"                             |
|                                                                                                    | (4) Increase "Minimum Particle Circularity"                         |
| Lipid droplets are recognized by local maxima but not assigned a lipid droplet (red marker on LDs*) | (1) Increase "Auto Local Threshold radius"                          |
| More than one areas or red marker on one linid dramlat *                                            | (1) decrease number of "Preprocessing Iterations" (overenhancement) |
| Note than one green of red marker on one upid dropiet                                               | (2) Increase "Blur During Preprocessing Iterations"                 |
|                                                                                                    |                                                                     |
| LD volume estimation                                                                                |                                                                     |
| L Ds are oversegmented **                                                                           | (1) Decrease number of "Preprocessing Iterations"                   |
|                                                                                                    | (2) Increase "Classic Watershed Blurring"                           |
| L De are not concreted **                                                                           | (1) Increase number of "Preprocessing Iterations"                   |
| LDs are not separated                                                                               | (2) Decrease "Classic Watershed Blurring"                           |
| LDs are missing **                                                                                  | (1) Increase "Auto Local Threshold radius"                          |
|                                                                                                    |                                                                     |
| Particles do not correspond to lipid droplets **                                                    | (1) Decrease "Auto Local Threshold radius"                          |
|                                                                                                    |                                                                     |

Common problems and possible solutions to optimise LD detection. The algorithm outputs images comprising the detected local maxima (\*), edges and largest cross-sections (\*\*), among other data (section 3). These images are supposed to be used to adjust the settings accordingly as displayed here. This table can also be used for changes during the preview mode.